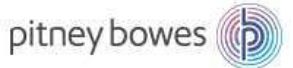

# DM300c / DM400c LAN 接続設定マニュアル

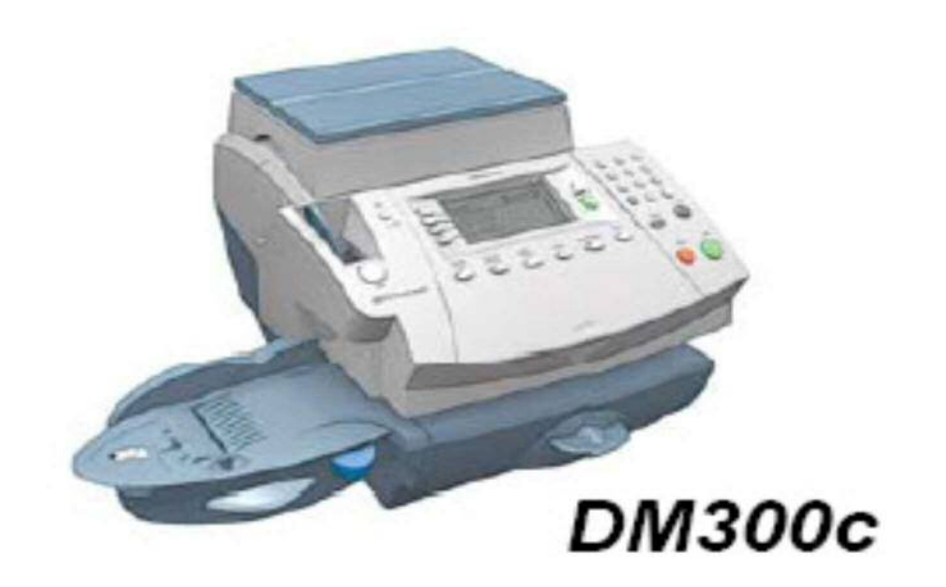

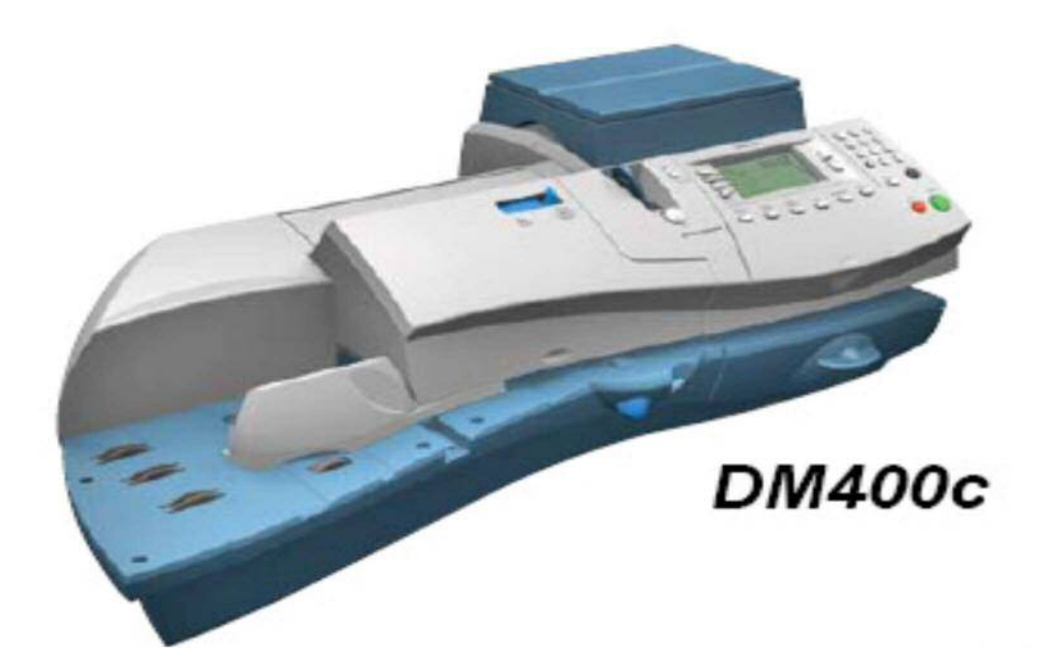

## はじめに

このマニュアルは、郵便料金計器 DM300 型/DM400 型のネットワーク設定手順を記載したマニュアルです。

事前に最新のネットワーク設定資料を入手頂き、お客様内のネットワーク設定を済ませ、 機械のネットワーク設定をお願いいたします。

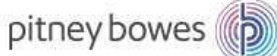

# 目次

| Section1. | <b>操作ボタン説明</b>                    |
|-----------|-----------------------------------|
| Section2. | LAN ケーブルの接続方法5                    |
| Section3. | LAN 接続設定(自動設定)DHCO サーバーを使用している場合6 |
| Section4. | LAN 接続(手動設定)DHCP サーバーを使用していない場合12 |
| Section5. | DNS サーバーを設定する場合 20                |
| Section6. | PBP バランス確認(接続確認)                  |

備考:MAC アドレスの確認方法は、「Section 3 の 6」(P.11)をご確認ください。

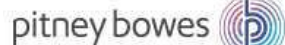

Section1. 操作ボタン説明

- 1. 操作ボタンの説明
  - ① 選択キー
  - ② 上へ/下へキー
  - ③ 数字キー
  - ④ エンターキー
  - ⑤ スタート/ストップキー
  - ⑥ ホームキー
  - ⑦ オプションキー

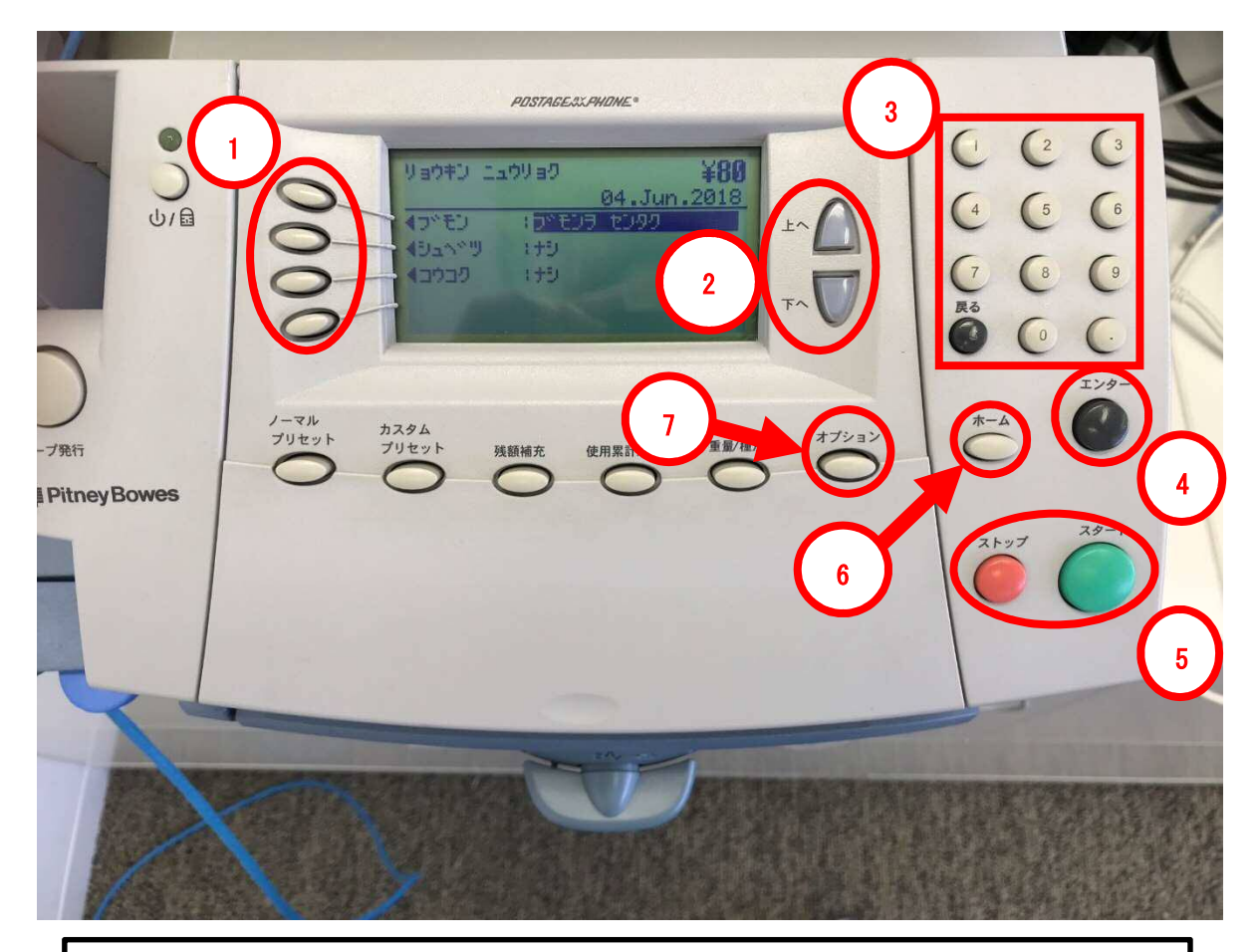

モバイル通信キットご使用の場合/お客様のネットワーク設定が DHCP(ネットワーク 情報自動取得)接続の場合 ⇒ 「<u>Section3.</u>」へ

お客様が割り当てた IP address/Sub-net mask/Gatetway address を使用する場 合 ⇒ 「<u>Section4.</u>」へ

### Section2. LAN ケーブルの接続方法

- 1. 計器の電源を OFF にします。
- 2. LAN アダプターに LAN ケーブルを接続し、計器の USB ポートへ接続します。
- 3. 電源を ON にします。

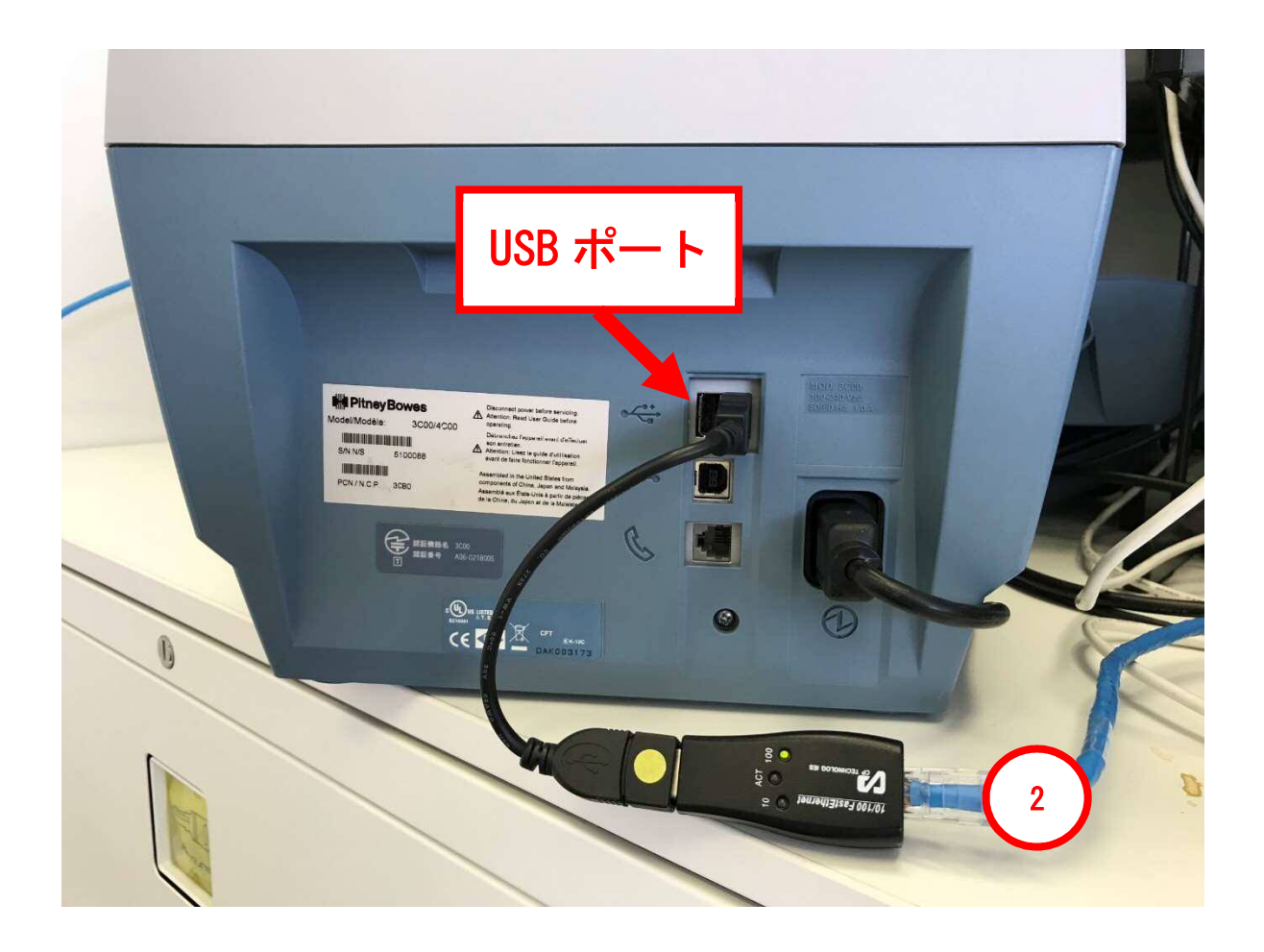

注意事項 アナログ電話回線が接続されていると、設定ができないため、必ず取り外してくださ い。 pitney bowes

Section3. LAN 接続設定(自動設定)DHCOサーバーを使用している場合

1-1.「オプション」を押して、オプション画面を表示させます。

1-2.「下へ」を数回押して、「データセンターヘノ セツゾク」を表示させます。

1-3.「データセンターヘノ セツゾク」の左にある選択キーを押します。

|                  |                                 | POSTAGE XX PHONE *                                       |             |             |
|------------------|---------------------------------|----------------------------------------------------------|-------------|-------------|
| U/F              | 0                               | X10 XII-                                                 |             |             |
| 3                | 47.1                            | シュンシュ<br>セット オフ <sup>®</sup> ション<br>ナンス<br>タセンターヘノ セッソック |             |             |
|                  | 9-                              |                                                          |             | E C C C     |
| 能行<br>itneyBowes | ノーマル<br>ブリセット<br>ブリセット<br>ブリセット | 残額補充 使用累計/残額                                             | 重量/種別 オブション | *-4         |
|                  |                                 |                                                          | C           | 21-47 29-1  |
|                  |                                 |                                                          |             |             |
| 7-               | -                               | -                                                        |             |             |
|                  | (MA)                            | MAR U                                                    | LEURAS      | MUSICKINATO |

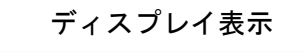

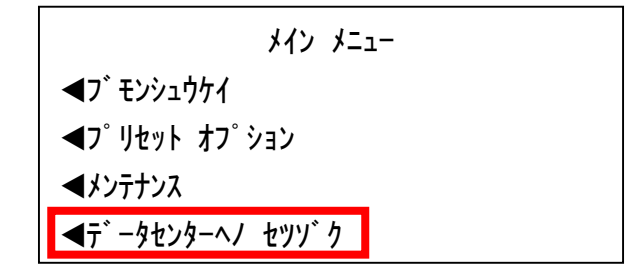

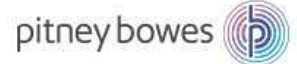

| つ<br>つ<br>つ<br>つ<br>行<br>行<br>Pitney Bowes | PDSTAGEASAHOME®       す* - ダセンター オフ® ジョン       オアッツフ® テ* ート ギェック       オアッツフ® テ* ート ギェック       オ* シック セットイ       オ* シック セットイ       オンシック セッティ       オンシット       ウェック       ウェック       ガリセット       英級補充       使用累計/残額       第/短期 | $ \begin{pmatrix} 1 & 2 & 3 \\ 4 & 5 & 6 \\ 7 & 8 & 9 \\ Ro & 0 & . \\ Ro & 0 & . \\ T & T & T & T \\ T & T & T & T & T \\ T & T & T & T & T & T \\ T & T & T & T & T & T & T \\ T & T & T & T & T & T & T & T & T & T &$ |
|--------------------------------------------|----------------------------------------------------------------------------------------------------|----------------------------------------------------------------------------------------------------|
|                                            |                                                                                                    | 24-1                                                                                                    |

2.「ネットワーク セッテイ」の左にある選択キーを押します。

| ディスプレイ表示                    |  |
|-----------------------------|--|
| テ゛ータセンタ オフ゜ション              |  |
| <b>◀</b> アップデート チェック        |  |
| <デンワ セッテイ                   |  |
| <b>◀テ</b> ゙ィストリビューター セットアップ |  |
| ●ネットワーク セッテイ                |  |

٦

Г

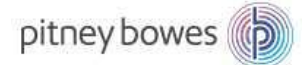

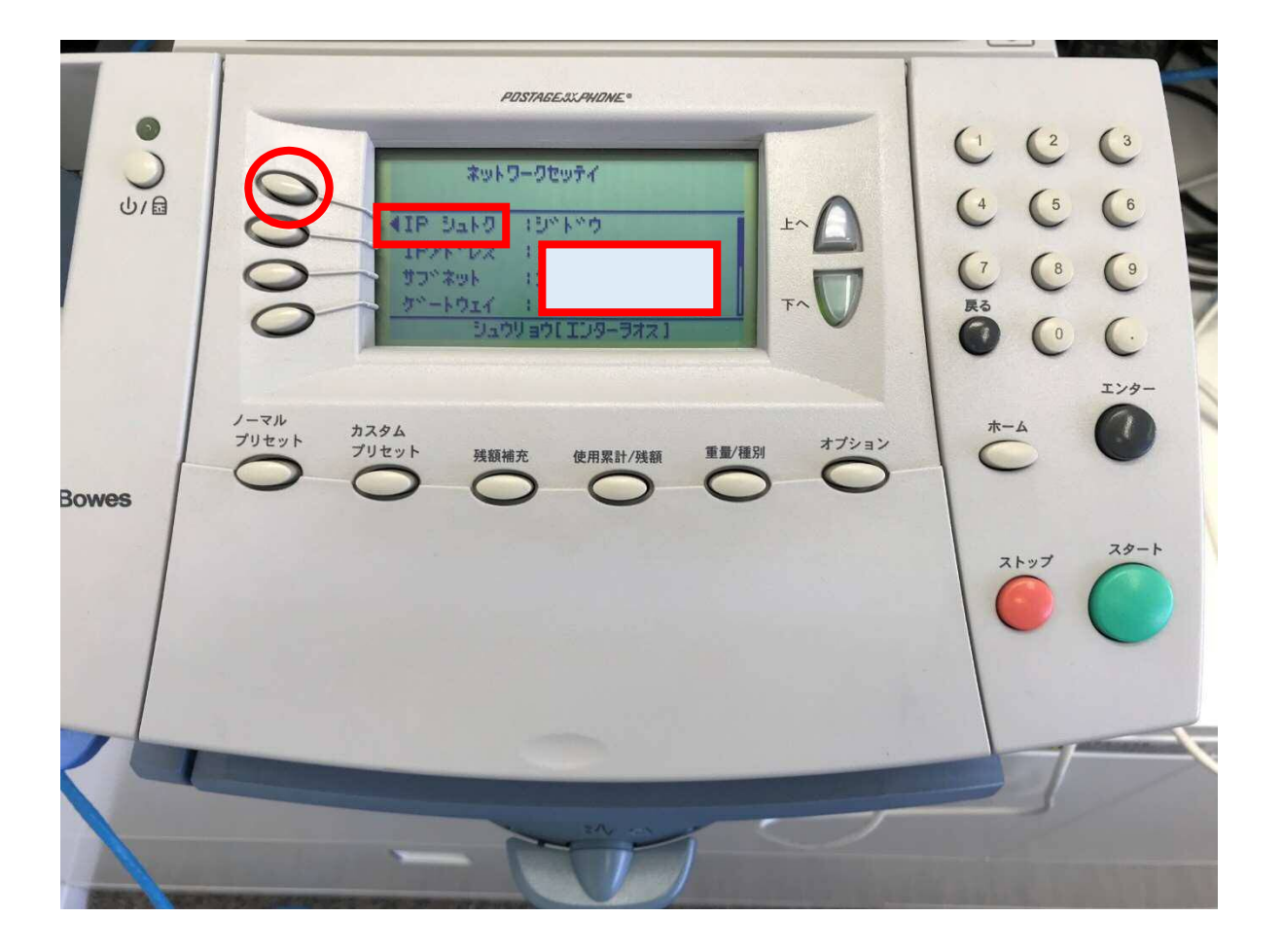

3. 「IP シュトク」の左にある選択キーを押します。

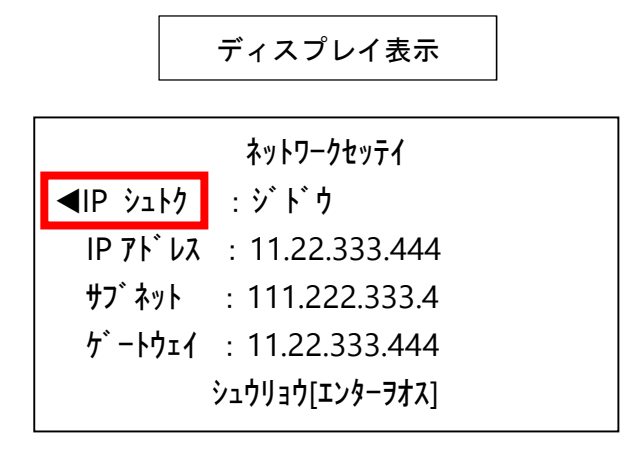

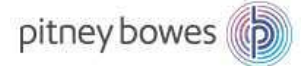

| <b>Э</b><br>U/В | IP7k «Lzűsk Ø#Ф#Ф#           IP7k «Lzűsk Ø#Ф#Ф#           IP7k «Lzűsk Ø#Ф#Ф#           IP7k «Lzűsk Ø#Ф#Ф#           IP7k «Lzűsk Ø#Ф#Ф#           IP7k «Lzűsk Ø#Ф#Ф#           IP7k «Lzűsk Ø#Ф#Ф#           IP7k «Lzűsk Ø#Ф#Ф#           IP7k «Lzűsk Ø#Ф#Ф#           IP7k «Lzűsk Ø#Ф#Ф#           IP7k «Lzűsk Ø#Ф#           IP7k «Lzűsk Ø#Ф#           IP7k «Lzűsk Ø#Ф#           IP7k «Lzűsk Ø#Ф#           IP7k «Lzűsk Ø#Ф#           IP7k «Lzűsk Ø#Ф#           IP7k «Lzűsk Ø#Ф#           IP7k «Lzűsk Ø#Ф#           IP7k «Lzűsk Ø#Ф#           IP7k «Lzűsk Ø#Ф#           IP7k «Lzűsk Ø#Ф#           IP7k «Lzűsk Ø#Ф#           IP7k «Lzűsk Ø#           IP7k «Lzűsk Ø# | $ \begin{pmatrix} 1 & 2 & 3 \\ 4 & 5 & 6 \\ 7 & 8 & 9 \\ R_{3} & 0 & . \\ \hline 7 & 0 & . \\ R_{3} & 0 & . \\ T & 0 & . \\ T &$ |
|-----------------|----------------------------------------------------------------------------------------------------|----------------------------------------------------------------------------------------------------|
| T ney Bowes     | ブリセット<br>ブリセット<br>ブリセット<br>ブリセット<br>発顔補充<br>使用累計/残額<br>重量/種別<br>オブション<br>〇<br>〇<br>〇<br>〇<br>〇<br>〇<br>〇<br>〇<br>〇<br>〇<br>〇<br>〇<br>〇                                                                                                    | ж-д<br>С<br>2, by7<br>С<br>2, by7<br>С                                                                                                    |
|                 |                                                                                                    |                                                                                                    |

4.「ジドウシュトク」の左にあるソフトキーを押します。

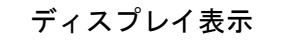

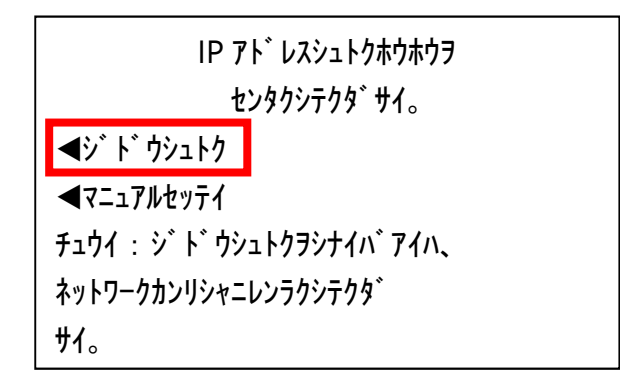

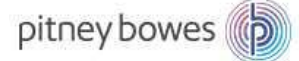

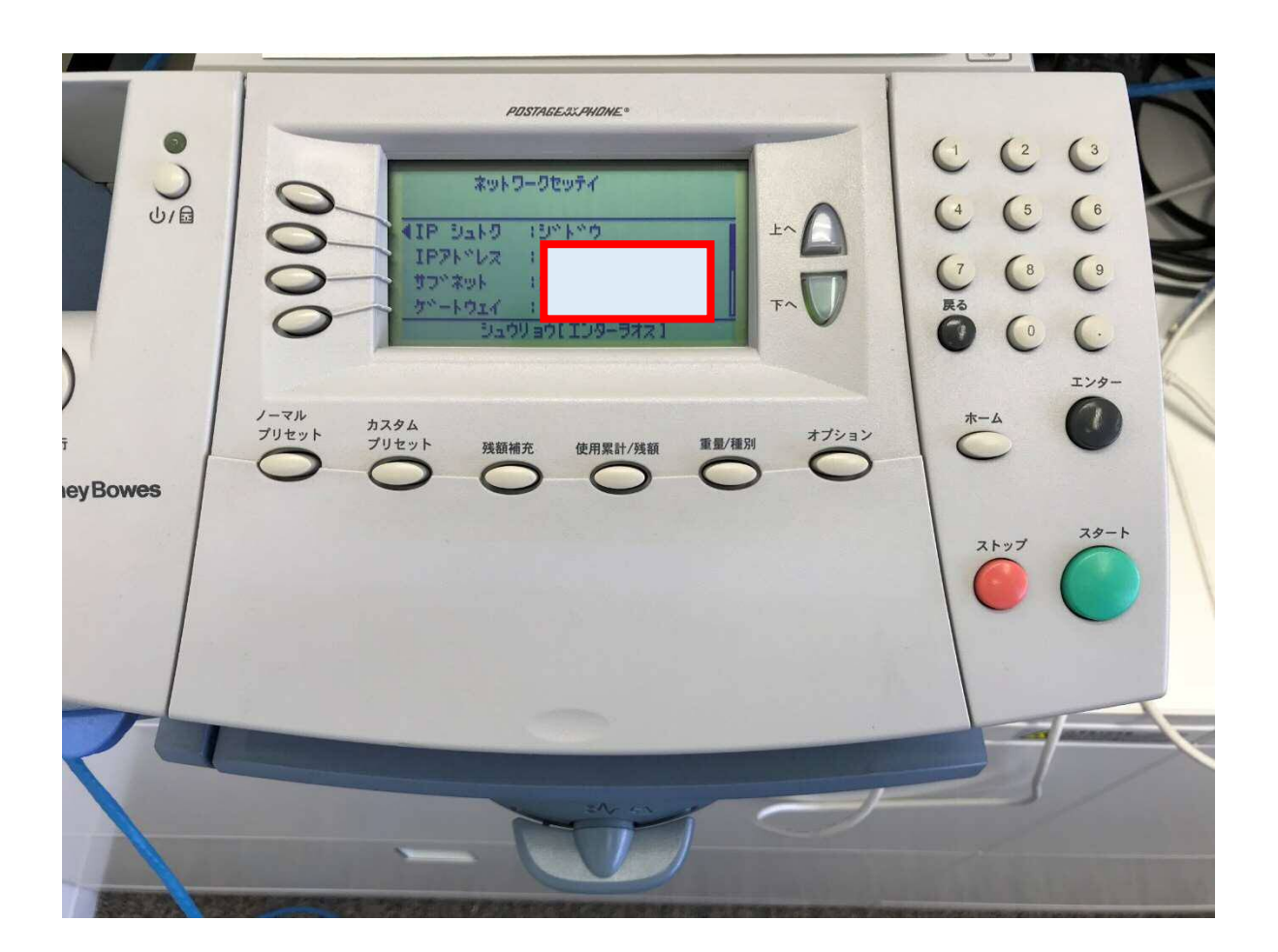

5.「IP アドレス」・「サブネット」・「ゲートウェイ」が表示されていることを確認します。

| デ                  | ィスプレイ表示        |  |
|--------------------|----------------|--|
|                    | ネットワークセッテイ     |  |
| <b>◀IP シュト</b> ク : | ジドウ            |  |
| IP アドレス :          | 11.22.333.444  |  |
| <b>サ</b> フ゛ネット :   | 111.222.333.4  |  |
| <i>∱</i> `−⊦ウェイ :  | 11.22.333.444  |  |
| دۆ                 | ↓ウリョウ[エンターヲオス] |  |

IP アドレス, サブネット, ゲートウェイが自動取得されているか確認してください。 取得されていない場合(0 のまま)は、電源を切り、再度 LAN の接続を行ってください。

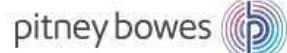

「下へ」を押し、「MAC アドレス」が表示されていることを確認します。
 「エンター」ボタンで終了します。

「ホーム」ボタンで、通常立ち上げたときの画面にもどります。

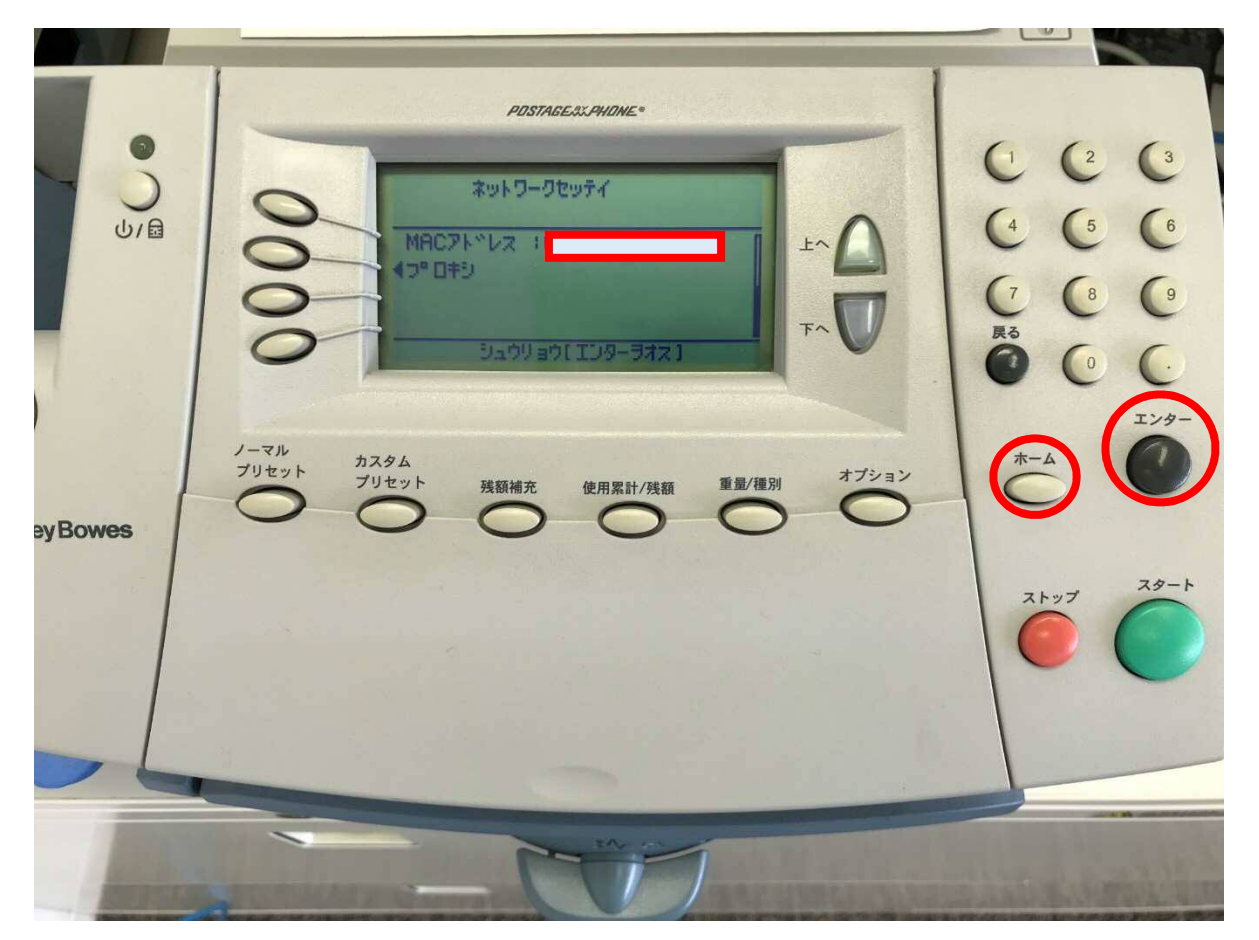

ディスプレイ表示

ネットワークセッテイ

MAC 7ኑ ፞レス : 001122a3b4cd

**◀プロキシ** 

シュウリョウ[エンターヲオス]

お客様のネットワーク環境により、MAC アドレスが必要になる場合がありますので、メ モなど控えてください。 pitney bowes

Section4. LAN 接続(手動設定)DHCP サーバーを使用していない場合

1-1. 自動設定 1-1 から3までの手順を行います。

1-2.「マニュアルセッテイ」の左にある選択キーを押します。

| ن/18   | IP7N*レスジュトクホウホウラ<br>センタクジテクタやサイ。           ゼン*ト*ウジュトク           ゼン*ト*ウジュトク           ゼン*ト*ウジュトク           ゼンニュアルセッテイ<br>キュウイ1・ジ*ト*ウジュトクラジナイハ**アイハ、<br>ホットワークカンリジャニレンラクジテクタ**           ボー・ | $ \begin{pmatrix} 1 & 2 & 3 \\ 4 & 5 & 6 \\ 7 & 8 & 9 \\ Ro & 0 &  \end{pmatrix} $                                                                                                    |
|--------|----------------------------------------------------------------------------------------------------|----------------------------------------------------------------------------------------------------|
| yBowes | ノーマル<br>ブリセット ガスタム<br>ブリセット 残額補充 使用累計/残額 重量/種別 オブション                                                                                                    | $\begin{array}{c} z y - z y -$ |
|        |                                                                                                    |                                                                                                    |

ディスプレイ表示

| IP アト゛レスシュトクホウホウヲ           |
|-----------------------------|
| センタクシテクタ゛サイ。                |
| <b>◄</b> ジ ド ウシュトク          |
| <b>◀</b> マニュアルセッテイ          |
| チュウイ : ジ ド ウシュ トクヲシナイバ アイハ、 |
| ネットワークカンリシャニレンラクシテクタ゛       |
| b1.                         |

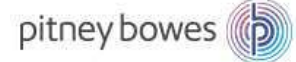

| С.<br>С. С. С.<br>С. С. С. С. С. С. С. С. С. С. С. С. С. С | PDSTAGE SURVICINE®           キットワークセッティ           キットワークセッティ           キットワークセッティ           キットワークセッティ           キットワークセッティ           キットワークセッティ           キットワークセッティ           キャークロ           オブション | (1 (2 (3)<br>(4 (5 (6)<br>(7 (8 (9)<br>R3 (9)<br>(7 (8 (9)<br>R3 (9)<br>T>9-<br>T>9-<br>T>9- |
|------------------------------------------------------------|----------------------------------------------------------------------------------------------------|----------------------------------------------------------------------------------------------|
| neyBowes                                                   | 000000                                                                                                    | 24-1                                                                                         |

2. 「IP アドレス」の左にある選択キーを押します。

ディスプレイ表示

|     | ネットワークセッテイ                       |
|-----|----------------------------------|
|     | <u>◀IP シュトク</u> : マニュアルセッテイ      |
|     | <b>⊲</b> IP アドレス : 11.22.333.444 |
|     | <b>◀サブネット</b> : 111.222.333.4    |
|     | <b>◄</b> ゲートウェイ : 11.22.333.444  |
|     | シュウリョウ[エンターヲオス]                  |
| - 1 |                                  |

アドレス(数値)が1桁もしくは2桁の場合は、頭に「0」を付けて3桁にします。

- 例)「73」の場合「073」と入力
- 例)「6」の場合「006」

3-1.「戻る」キーを押し、既存のアドレスを削除します。

3-2. 任意の IP アドレスを入力します。

3-3.「OK」の左にある選択キーを押します。

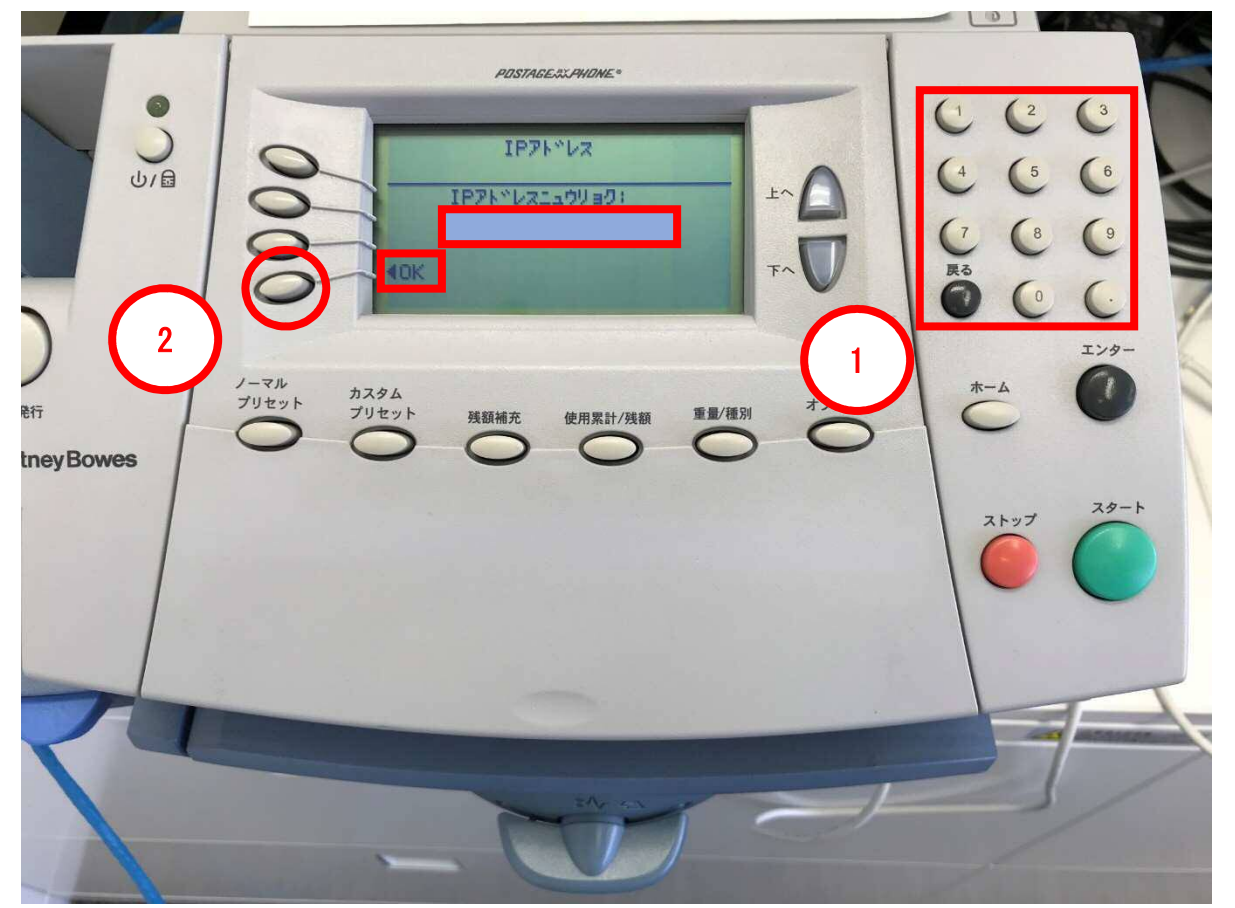

|    | ディスプレイ表示        |  |
|----|-----------------|--|
|    | IP 7١ ̈ νλ      |  |
|    | IP アドレスニュウリョク : |  |
|    | 11.22.333.444   |  |
| ОК |                 |  |

間違えた場合は、「戻る」キーを押します。

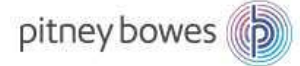

| U/B       | PDSTAGE 3X,940 ME*           マットワークセッティ           イロアレッティ           イロアレット・           イロアレット           イロアレット           イロアレット           ブリセット           ガリセット           グリセット           グリセット           グリセット           ダ酸細充           使用累計/残額           重量/種別           イブション | $ \begin{pmatrix} 1 & 2 & 3 \\ 4 & 5 & 6 \\ 7 & 8 & 9 \\ R_{0} & 0 & 0 \\ \hline T & 0 & 0 \\ \hline T & 0 & 0 \\ \hline T & 0 \\ \hline T & 0 \\ \hline$ |
|-----------|----------------------------------------------------------------------------------------------------|----------------------------------------------------------------------------------------------------|
| ley bowes |                                                                                                    | 28-1                                                                                                    |

4.「Sub」の左にある選択キーを押します。

| ネットワークセッテイ                      |
|---------------------------------|
| <b>◀IP シュトク : マニュアルセッテイ</b>     |
| <u>▲IP アドレス</u> : 11.22.333.444 |
| <b>◀サブネット</b> : 111.222.333.4   |
| ◄ゲートウェイ : 11.22.333.444         |
| シュウリョウ[エンターヲオス]                 |

5-1. Sub アドレスを入力します。

5-2.「OK」の左にある選択キーを押します。

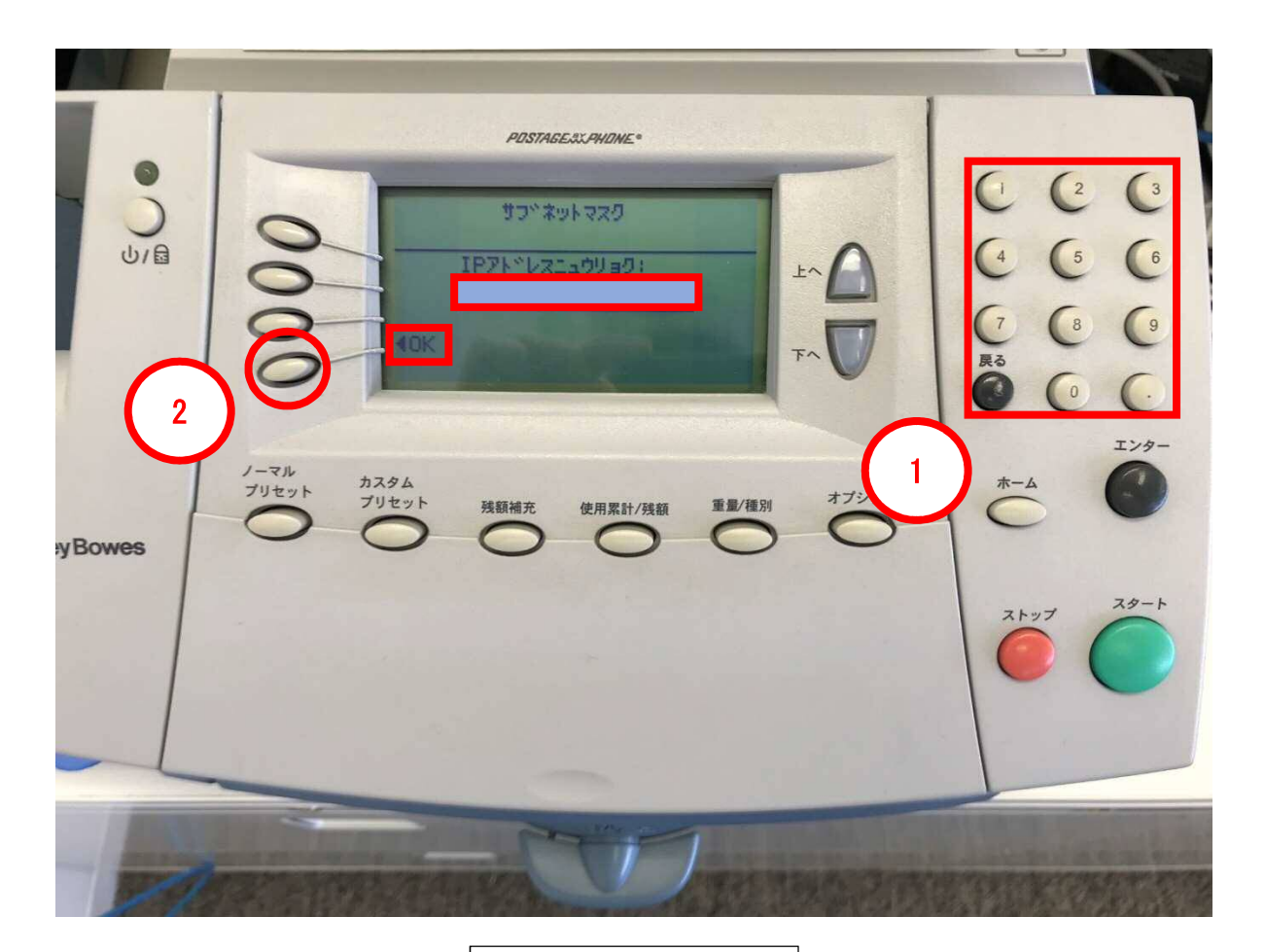

#### ディスプレイ表示

|    | サフ゛ネットマスク         |  |
|----|-------------------|--|
|    | IP ፖኑ゛ レスニュウリョク : |  |
|    | 11.22.333.444     |  |
| ОК |                   |  |

間違えた場合は、「戻る」を押します。

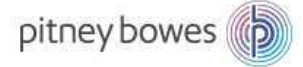

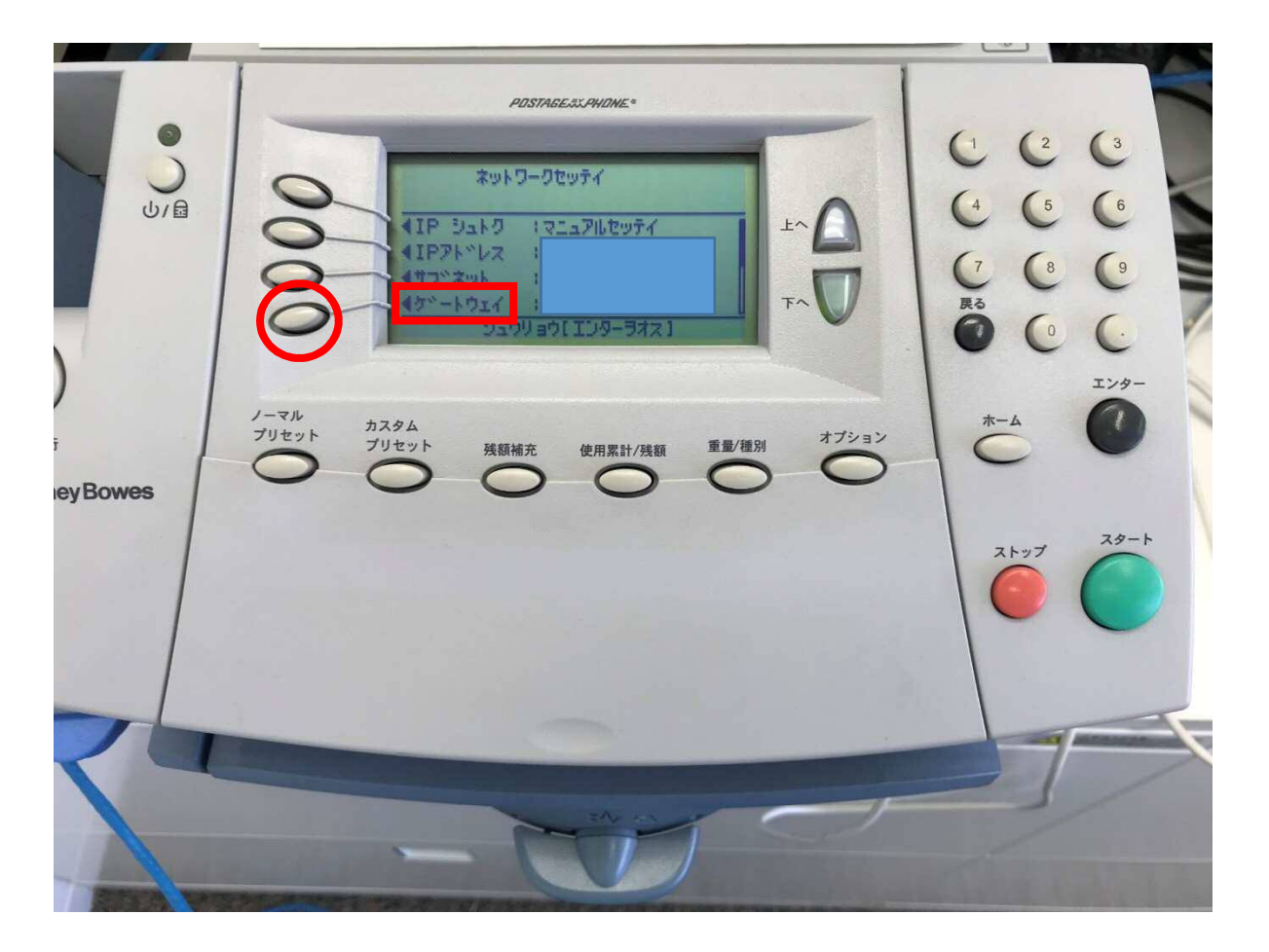

6.「ゲートウェイ」の左にある選択キーを押します。

| ディ | スフ | ゚レイ | 表示 |
|----|----|-----|----|
|----|----|-----|----|

|                  | ネットワークセッテイ      |
|------------------|-----------------|
| <b>∢</b> IP シュトク | : マニュアルセッテイ     |
| <b></b> ◀IP 7ドレス | : 11.22.333.444 |
| ◀サブネット           | : 111.222.333.4 |
| <b>⋖</b> ゲートウェイ  | : 11.22.333.444 |
|                  | シュウリョウ[エンターヲオス] |

7-1. ゲートウェイを入力します。

7-2.「OK」の左にある選択キーを押します。

7-3. ネットワーク設定の画面に戻ります。

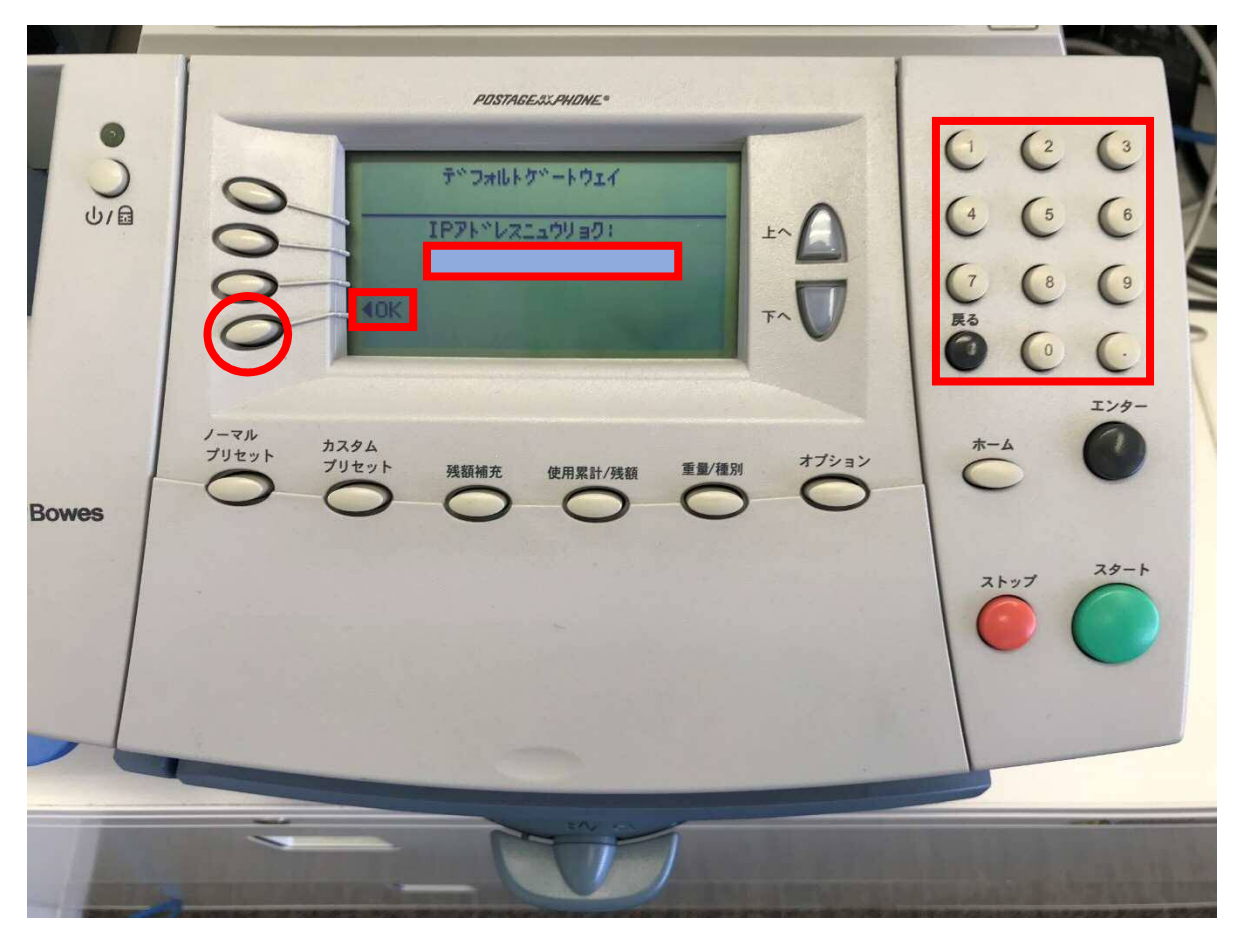

#### ディスプレイ表示

|    | デフォルトゲートウェイ     |
|----|-----------------|
|    | IP アドレスニュウリョク : |
|    | 11.22.333.444   |
| ОК |                 |

間違えた場合は、「戻る」を押します。

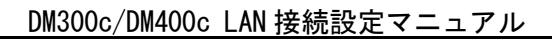

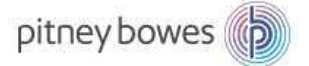

| С.<br>С.<br>С.<br>С.<br>С.<br>С.<br>С.<br>С.<br>С.<br>С.<br>С.<br>С.<br>С. | $POSTACESSAMOME^{\circ}$ | <ul> <li>(1)</li> <li>(2)</li> <li>(3)</li> <li>(4)</li> <li>(5)</li> <li>(6)</li> <li>(7)</li> <li>(8)</li> <li>(9)</li> <li>(8)</li> <li>(9)</li> <li>(9)</li></ul> |
|----------------------------------------------------------------------------|--------------------------|----------------------------------------------------------------------------------------------------|
| I Pitney Bowes                                                             |                          | 2,477 2,0-1                                                                                                    |

9.「ホーム」ボタンを押すと、計器が使用できる画面に戻ります。

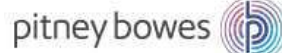

Section5. DNS サーバーを設定する場合

1-1.「オプション」を押して、オプション画面を表示させます。

1-2.「データセンターヘノ セツゾク」の左にある選択キーを押します。

| プ発行<br>PitneyBowes | POSTACESSARDASE<br>SALA SALA<br>ALASSARDASE<br>ALASSARDASE<br>ALA | $ \begin{pmatrix} 1 & (2 & (3)) \\ (4 & (5 & (6)) \\ (7 & (8 & (9)) \\ (7 & (8 & (9)) \\ (7 & (8 & (9)) \\ (7 & (8) & (9) \\ (7 & (8) & (9) \\ (7 & (1)) \\ (7 & (1) & (1) \\ (7 & (1) & (1) \\ (7 & (1) & (1) \\ (7 & (1) & (1) \\ (7 & (1) & (1) \\ (7 & (1) & (1) \\ (7 & (1) & (1) \\ (7 & (1) & (1) \\ (7 & (1) & (1) \\ (7 & (1) & (1) \\ (7 & (1) & (1) \\ (7 & (1) & (1) \\ (7 & (1) & (1) \\ (7 & (1) & (1) \\ (7 & (1) & (1) \\ (7 & (1$ |
|--------------------|----------------------------------------------------------------------------------------------------|----------------------------------------------------------------------------------------------------|
| -                  |                                                                                                    |                                                                                                    |

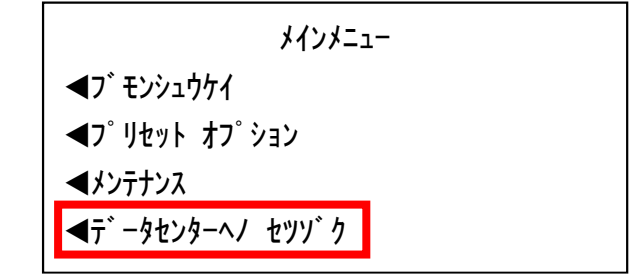

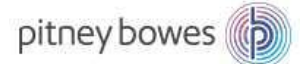

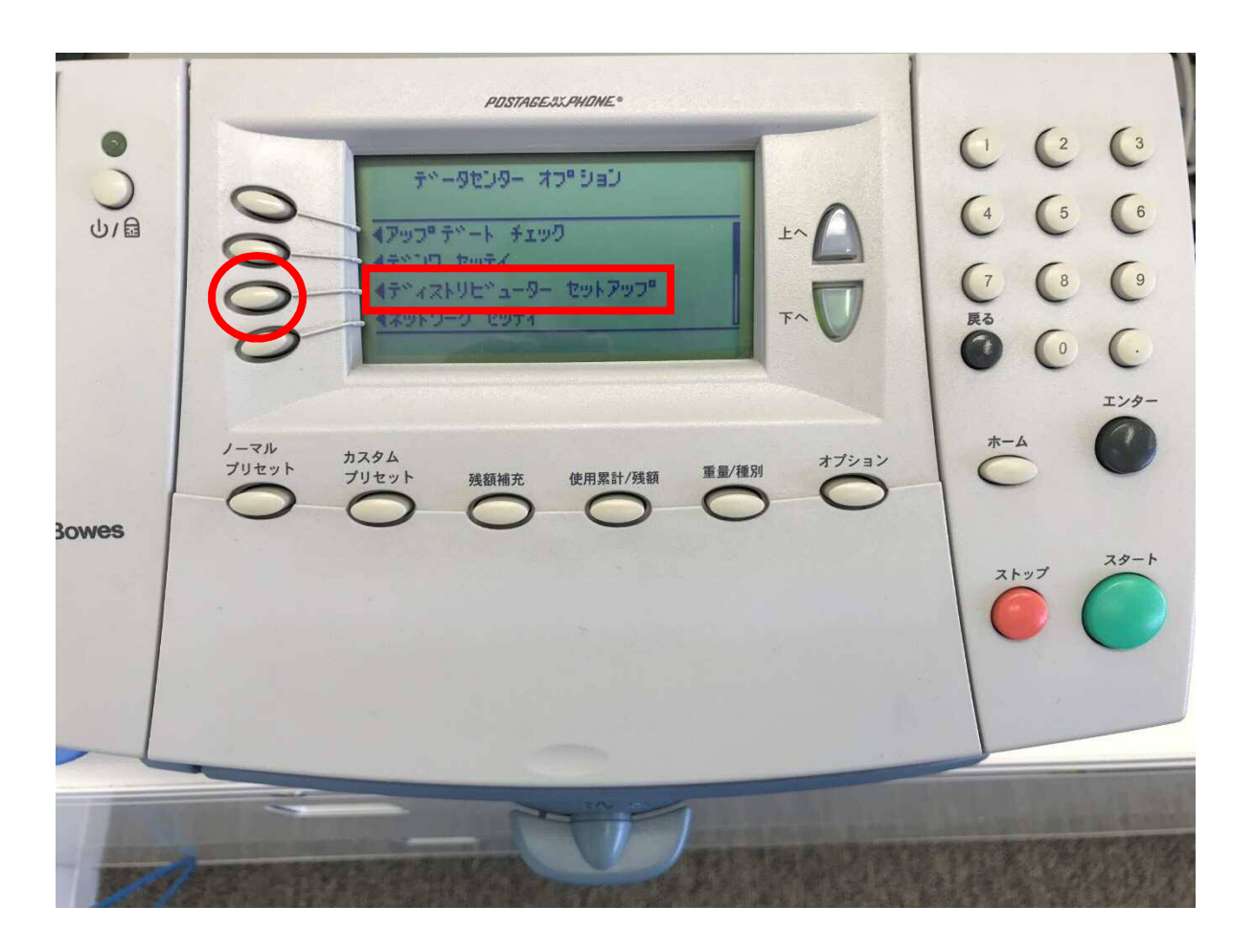

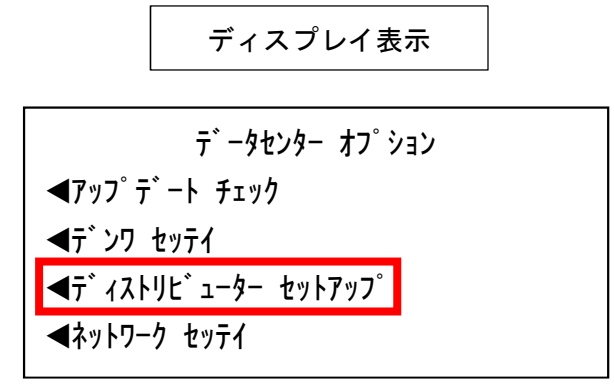

2.「ディストリビューター セットアップ」の左にある選択キーを押します。

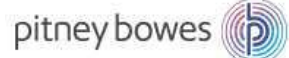

3-1.「下へ」を押し、下図の画面を表示させます。

3-2.「プライマリー DNS」の左にある選択キーを押します。

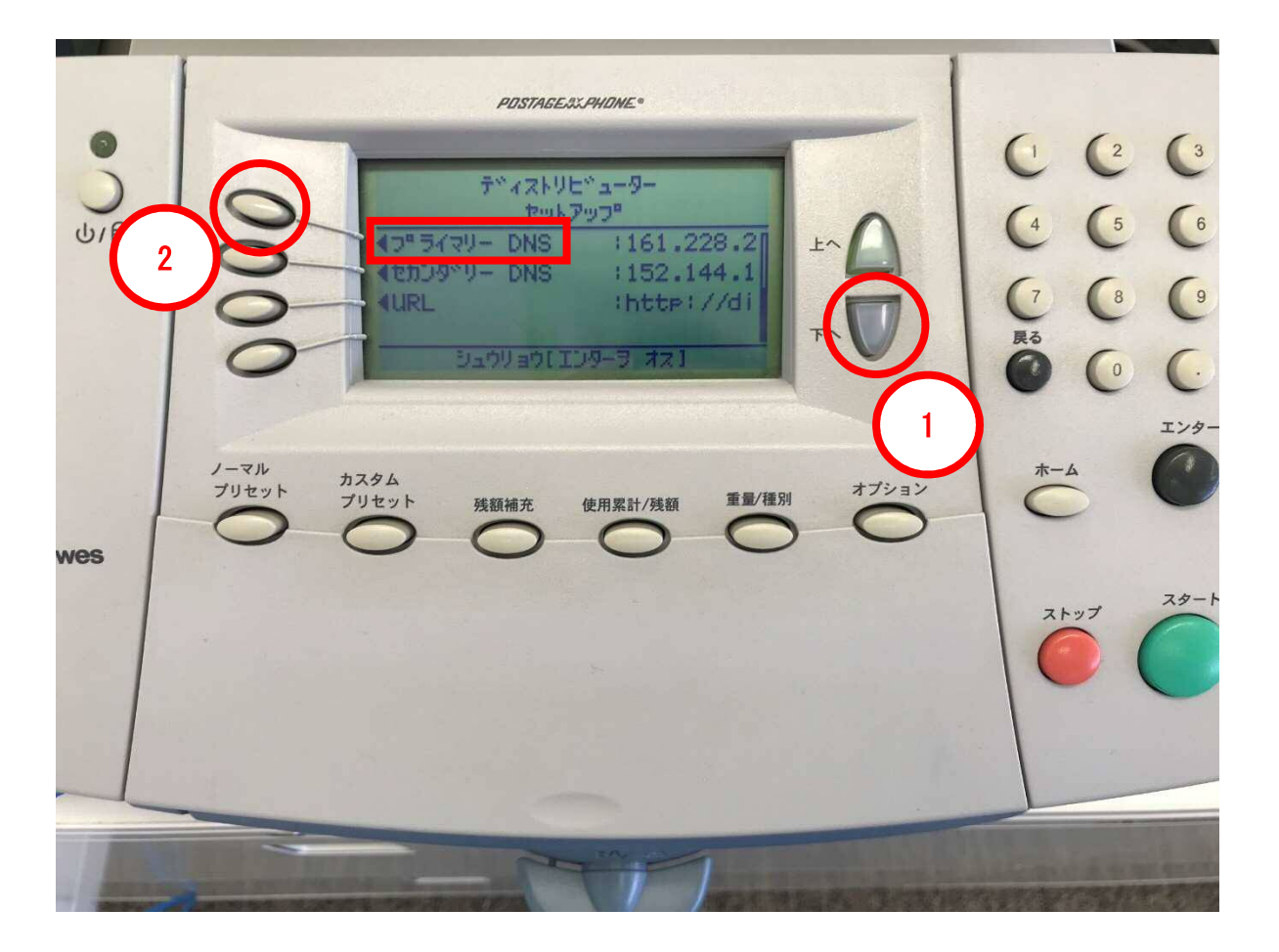

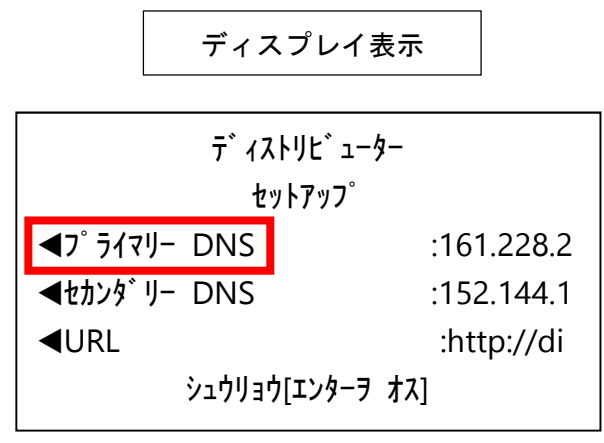

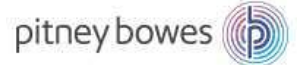

| POSTAGESX PHONE*                                                                                                    | ( (2 (3                                                                                        |
|----------------------------------------------------------------------------------------------------|------------------------------------------------------------------------------------------------|
| /!\f*'xzkりE*'a-9- セットアップ*           1.a00/a02.7Pマリカ*アルト           5*'-9センター2.セッソ*ク           5*'+マセン           4ッツッ*グル | $\begin{pmatrix} 4 \\ 5 \\ 6 \\ 7 \\ 8 \\ 9 \\ 8 \\ 6 \\ 6 \\ 6 \\ 6 \\ 6 \\ 6 \\ 6 \\ 6 \\ 6$ |
| ノーマル<br>プリセット カスタム<br>プリセット ブリセット 残額補充 使用累計/残額 重量/種別 オプション                                                             | т-д<br>С                                                                                       |
|                                                                                                    | 2 ky7 29-k                                                                                     |
|                                                                                                    |                                                                                                |

4.「ツヅケル」の左にある選択キーを押します。

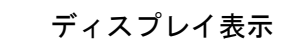

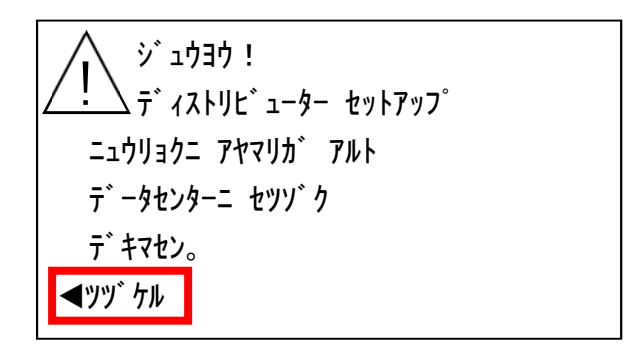

- 5-1. 下図の画面が表示されたら、「戻る」キーで、DNS サーバーアドレスを削除します。
- 5-2. 御社で指定されている DNS サーバーアドレスを数字キーで入力します。
- 5-3. 間違いがないことを確認し、「OK」の左にある選択キーを押します。

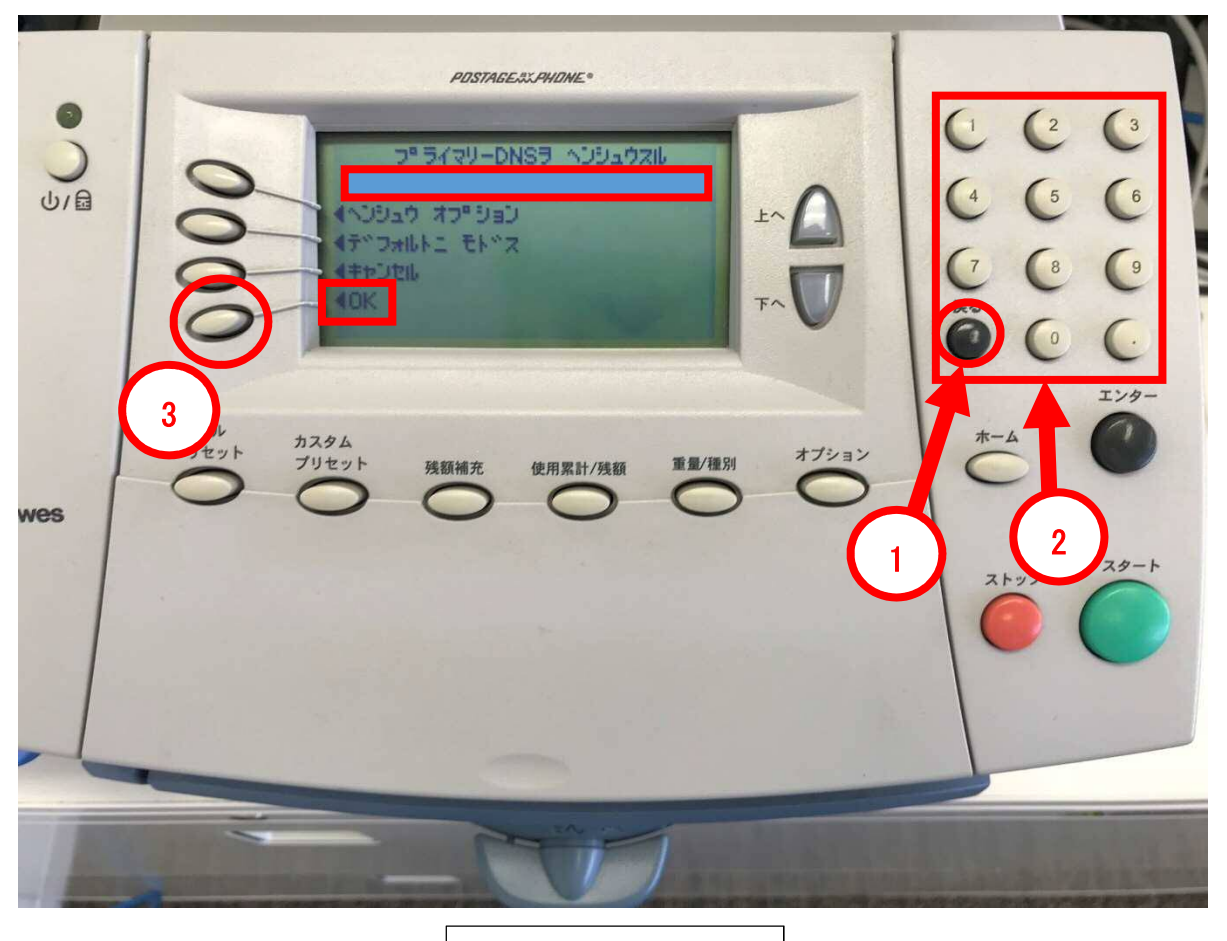

ディスプレイ表示

| プライマリー DNS ヲ ヘンシュウスル |  |
|----------------------|--|
| 111.222.333.444      |  |
| <b>◀</b> ヘンシュウ オプション |  |
| <b>◀</b> デフォルトニ モドス  |  |
| <b>≪</b> キャンセル       |  |
| <b>⊲</b> OK          |  |
|                      |  |

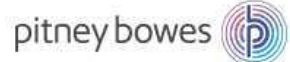

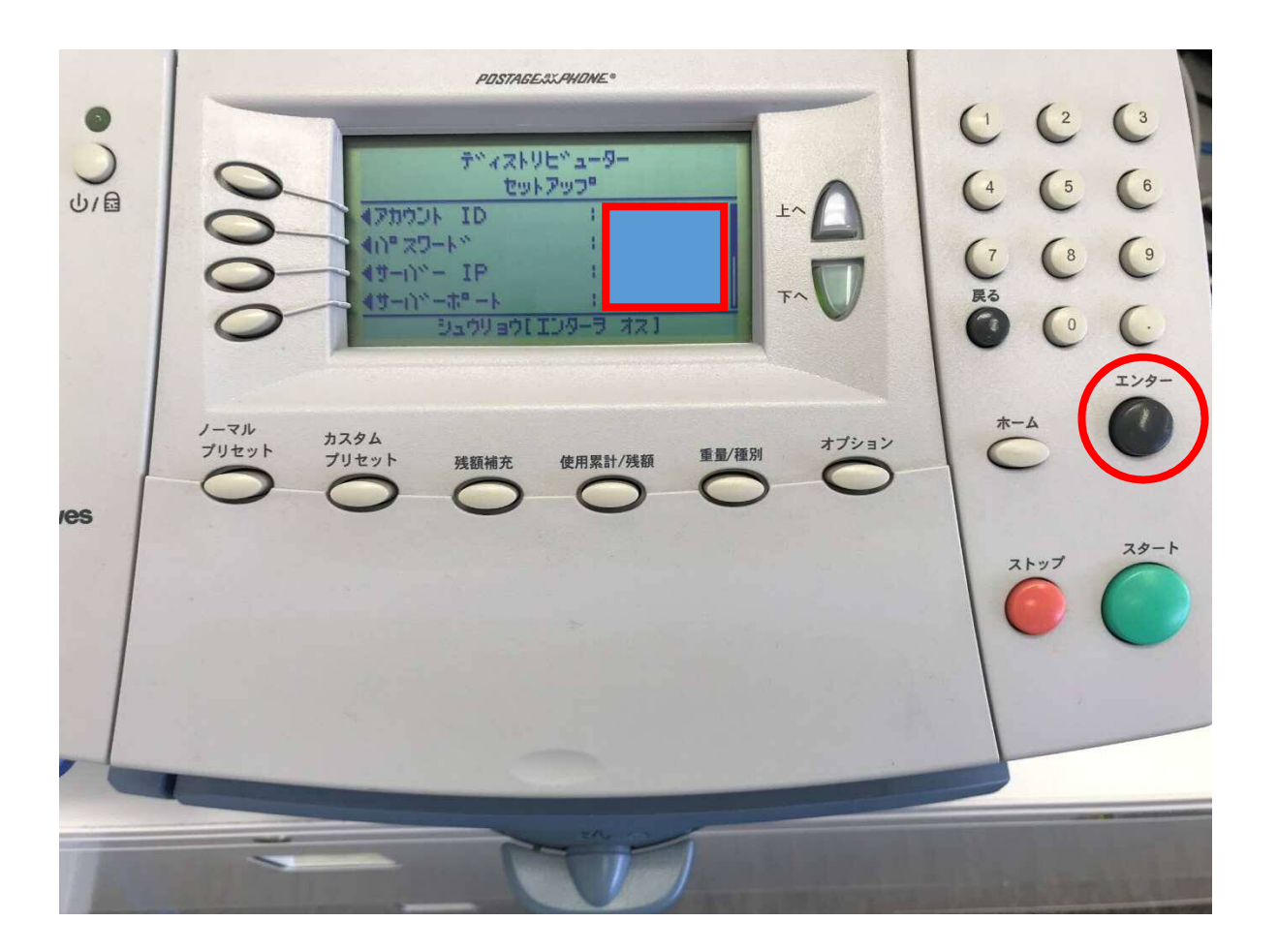

6. 下図の画面が表示されたら、「エンター」ボタンを押します。

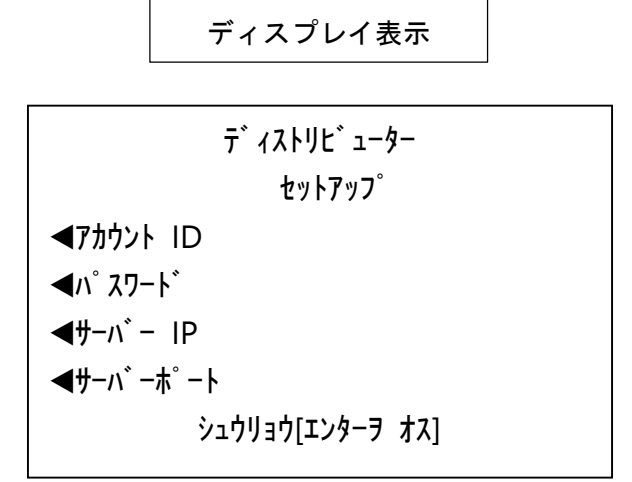

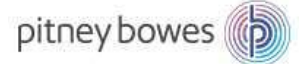

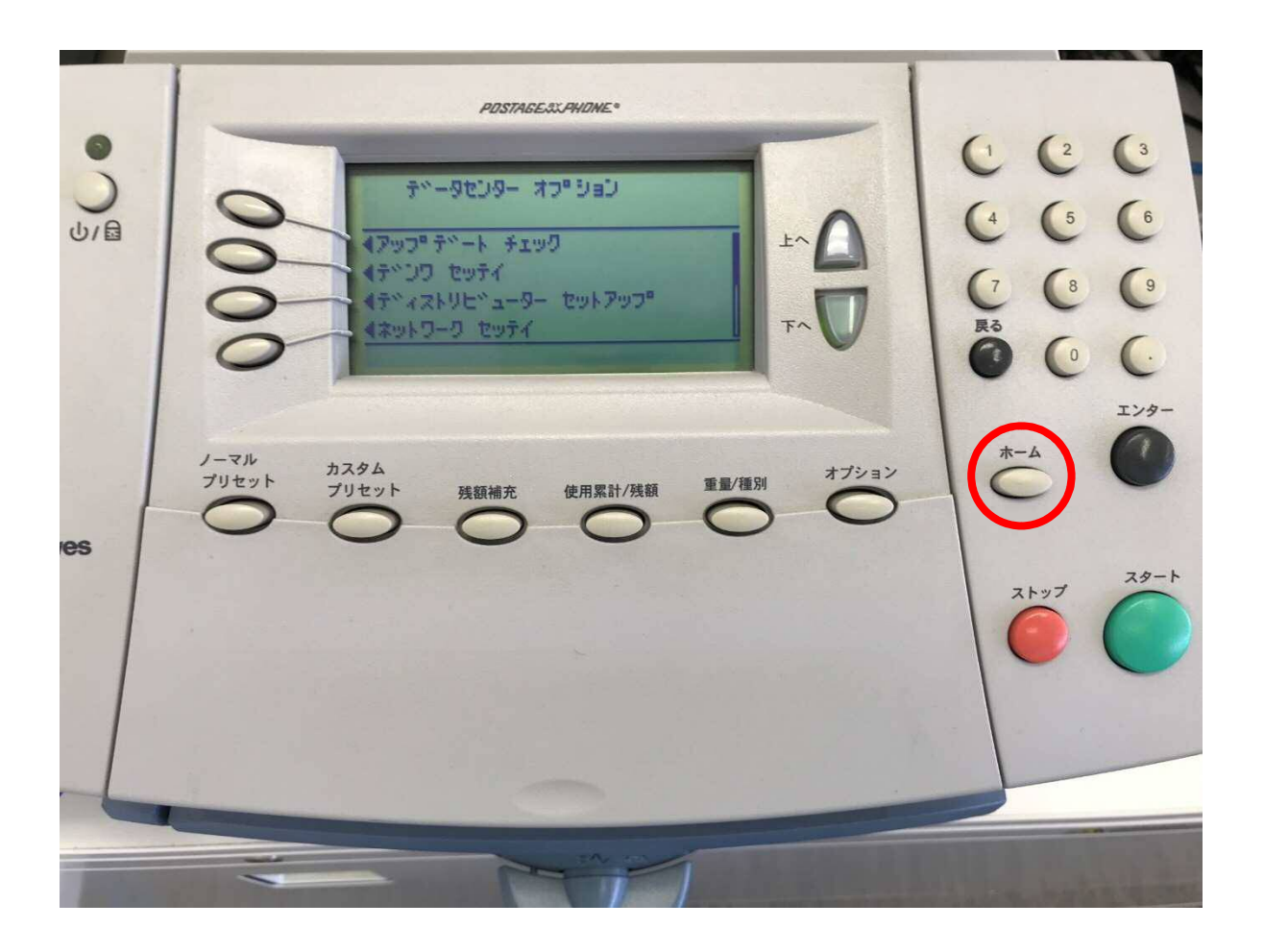

7. 下図「データセンター オプション」の画面が表示されたら、「ホーム」ボタンを押します。

| ディスプレイ表示        |  |  |
|-----------------|--|--|
|                 |  |  |
| テ゛ータセンター オフ゜ション |  |  |

**◀**アップデート チェック

◀デンワ セッテイ

**▼**ディストリビューター セットアップ<sup>°</sup>

◀ネットワーク セッテイ

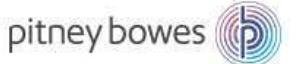

| ●<br>●<br>●<br>● | POSTAGESS: ANDME®       Variation in the state of the state of the sta | $ \begin{pmatrix} 1 & 2 & 3 \\ 4 & 5 & 6 \\ 7 & 8 & 9 \\ 85 & 0 &  \end{pmatrix} $                                                                                                    |
|------------------|----------------------------------------------------------------------------------------------------|----------------------------------------------------------------------------------------------------|
| Bowes            | ノーマル<br>ブリセット ガスタム<br>ブリセット 残額補充 使用累計/残額 重量/種別 オブション                                                                                                    | x-4<br>x-4<br>x-y7<br>x-y7<br>x-y7<br>x-y7<br>x-y-1<br>x-y-1<br>x-y |
|                  |                                                                                                    |                                                                                                    |

8. 通常、計器に電源を入れたときの画面に戻れば完了です。

セカンダリーDNS サーバー設定 セカンダリーDNS サーバーの設定が必要な場合は、上記手順「3-2.」で、「セカンダ リー DNS」を選びます。 その他の手順は、全て同じです。

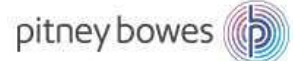

Section6. PBP バランス確認(接続確認)

1.「残額補充」ボタンを押します。

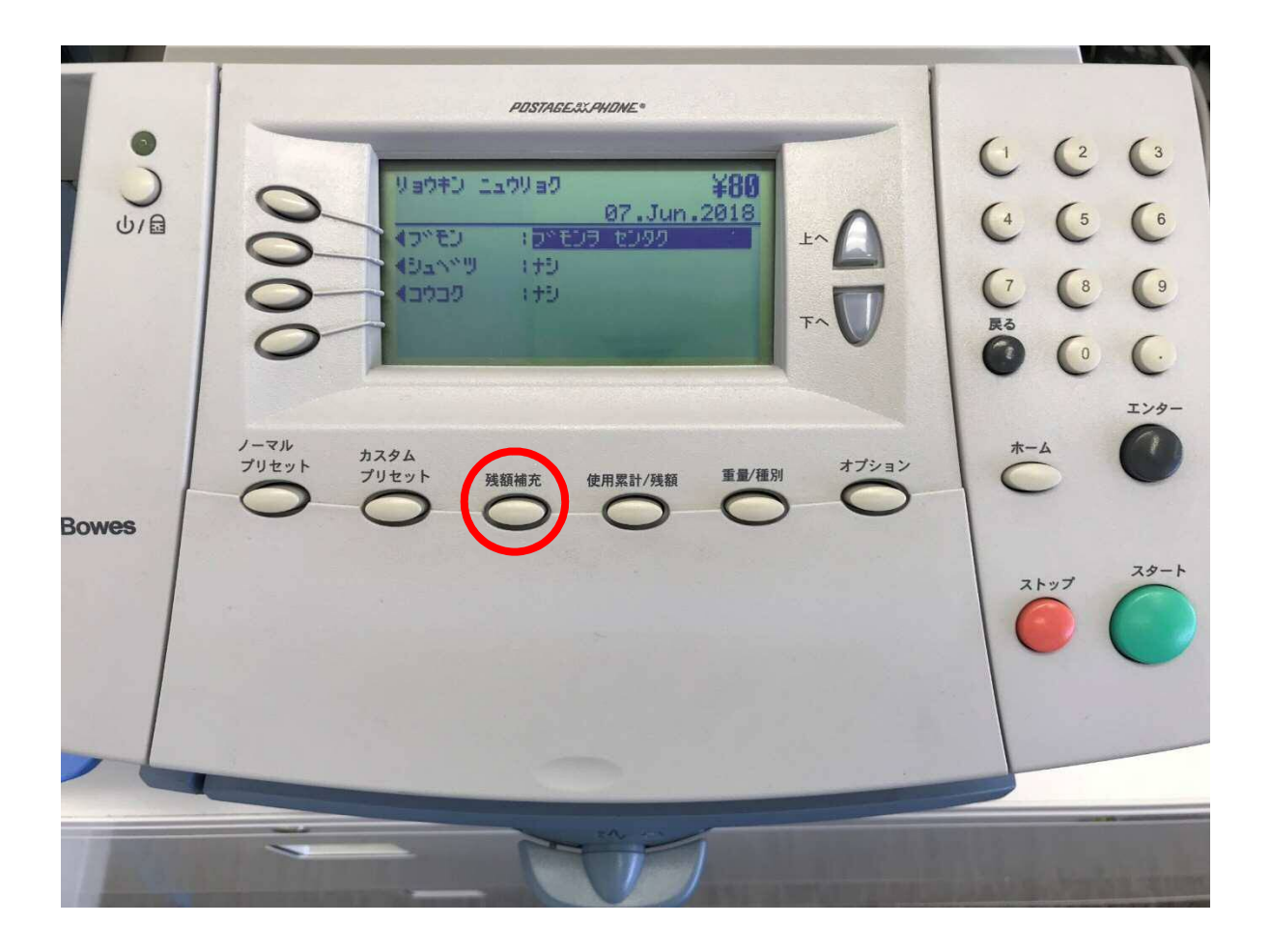

LAN 設定後、郵便料金計器が、通信できるか確認することができます。

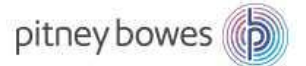

| <b>ک</b><br>الا | РОЗТАБЕЛЬНОМЕ:                                       | $ \begin{pmatrix} 1 & (2 & (3)) \\ (4 & (5 & (6)) \\ (7 & (8 & (9))) \\ Ro \\ Ro \\ (7 & (0 & (-))) \\ (7 & (0 & (-))) \\ (7 & (-))) \\ (7 & (0 & (-))) \\ (7 & (0 & (-))) \\ (7 & (-))) \\ (7$ |
|-----------------|------------------------------------------------------|----------------------------------------------------------------------------------------------------|
| owes            | ノーマル<br>プリセット ガスタム<br>プリセット 残額補充 使用累計/残額 重量/種別 オプション | x-4<br>x-4<br>x-4                                                                                                    |
|                 |                                                      |                                                                                                    |

2. 「PBP バランスヲ カクニンスル」の左にあるソフトキーを押します。

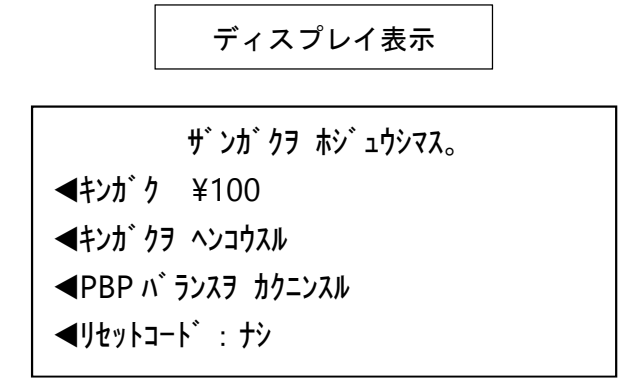

3. 下の画面が表示されます。

「ツヅケル」の左にある選択キーを押します。

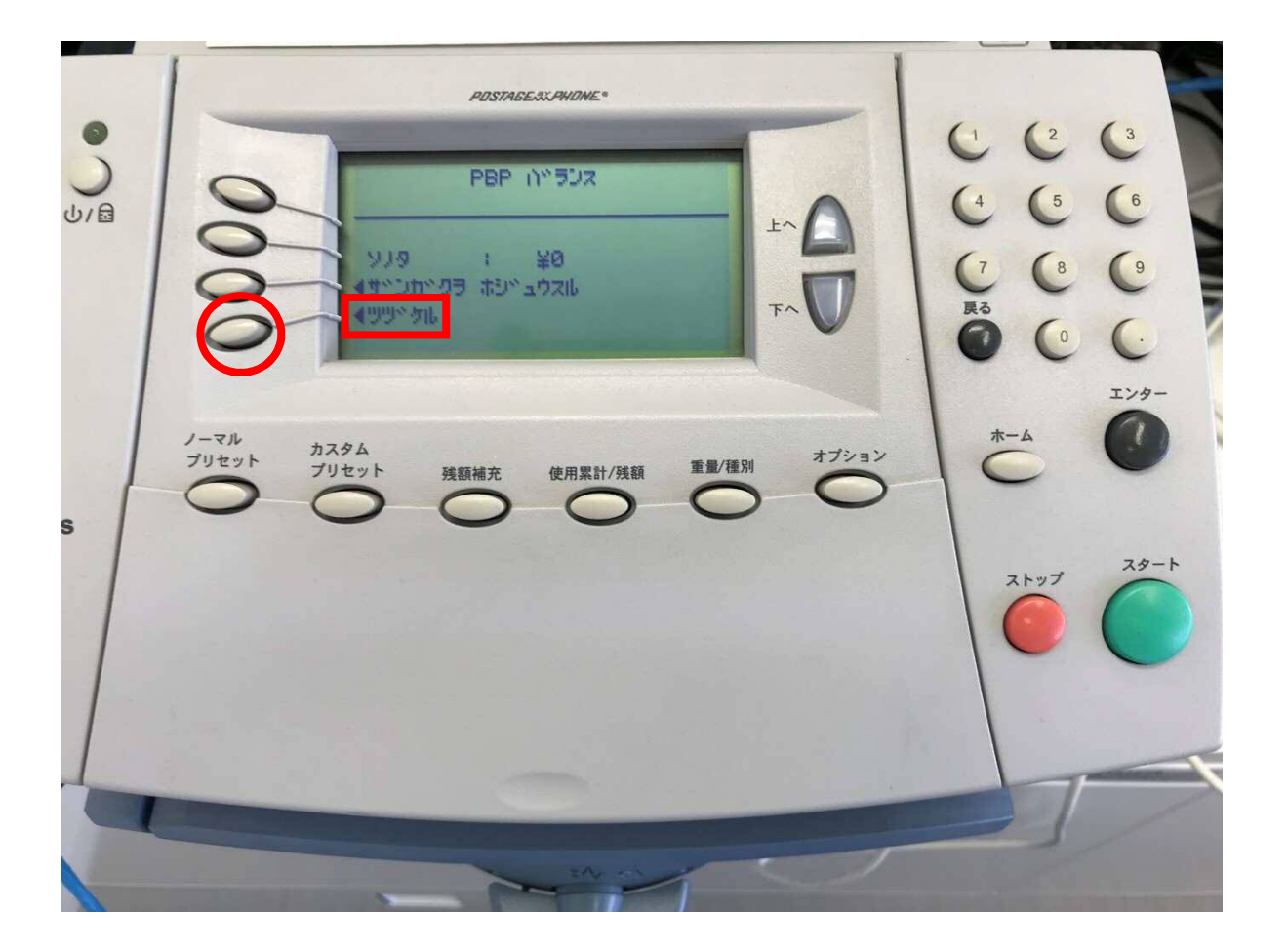

|   | ディスプレイ表示   |  |
|---|------------|--|
|   |            |  |
|   | PBP // JJX |  |
| L | 240        |  |

ソノタ : ¥O ◀ザンガクヲ ホジュウスル

**◀**ツヅ ケル

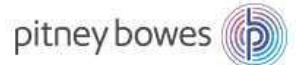

| D) (1)         | POSTAGE AS LAHOME •<br>Ua0+2) 1_20/Ua0 ¥80<br>04.Jun.2018<br>• ジェヘッツ : 153<br>• ジェヘッツ : 153<br>• ジェクロク : 153<br>• ブロク : 153 | $ \begin{pmatrix} 1 & (2 & (3) \\ (4 & (5 & (6) \\ (7 & (8 & (9) \\ \mathbb{R}^{5} \end{pmatrix} $ |
|----------------|----------------------------------------------------------------------------------------------------|----------------------------------------------------------------------------------------------------|
| 1-7µ<br>7)1291 | カスタム<br>プリセット     残額補充     使用累計/殘額     重量/羅別     ガブション                                                                      | x-4<br>C<br>2, by7<br>C<br>2, by7<br>C<br>C<br>C                                                   |

4. 計器が使用できる画面に戻れば、接続が完了しました。